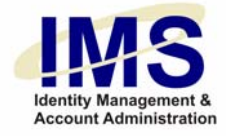

### Quick Guide –

### **Getting Started With the New IMS Interface**

**Subject:** New Look and Feel of IMS **Intent:** To familiarize users with the updated IMS interface

### Overview

The Identity Management System (IMS) enables UPMC staff to perform certain administrative tasks related to computer accounts, helping you track and maintain your various computer identities.

For managers, IMS provides tools to monitor and administrate the account privileges of staff. Processes for staff computer and software access, annual reviews of employees, and non-employee privileges are simplified and expedited. Managerial privileges can be delegated.

This guide introduces the new IMS interface with its more user-friendly look and feel.

Welcome!

UPMC University of Pittsburgh Medical Center 1 of 13

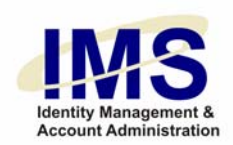

# Login Page

The first page you will see in IMS is always the login page:

| Identity Management &<br>Account Administration | User ID:<br>(E-Sign-On ID)    | I forgot my E-Sign-On ID                                                                                                    | IS<br>Look |
|-------------------------------------------------|-------------------------------|----------------------------------------------------------------------------------------------------|------------|
|                                                 | Password:<br>(case sensitive) | Iforgot my E-Sign-On password         Iforgot my E-Sign-On password           Please click here to Sign In         Image: Click here to Sign In | Feel       |

Enter your UPMC E-Sign-On account ID and password. Then click on the yellow button: **Please click here to Sign in**.

### If You Need Help

Select one of the links at the bottom of this page to access documentation, tutorials and contact information, or call the ISD Help Desk at 412-647-HELP.

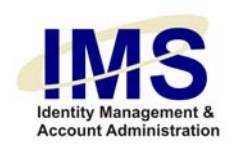

## The Startup Page

Once you're logged in, IMS displays the Startup page.

**Note:** The items on this page are based on your access privileges and any preferences you may have set. Therefore the menus you see here and their placement may be different from what appears below:

| Favorites                                                                                                    | – What's                                     | s New                                                           |                                                              |                                                                                                    |           | My Staff                                                         | Perf | form non-employee |
|----------------------------------------------------------------------------------------------------|----------------------------------------------|-----------------------------------------------------------------|--------------------------------------------------------------|----------------------------------------------------------------------------------------------------|-----------|------------------------------------------------------------------|------|-------------------|
| Manage Your Settings     Review My Staff     New E-Sign-On     Delegate My Privileges     Customize your Favorites                                                                                                    | Improve<br>Welcome<br>difference<br>more use | d Look & F<br>to the new IN<br>in the look of<br>-friendly desi | f <b>eel</b><br>/IS interface! You<br>f many IMS page<br>gn. | 'll notice ;<br>s with our                                                                                       | a<br>new, | Review My Staff     Add Staff     Terminate Staff Request Access | rene | Manage Account    |
| Getting Started           My Accounts         Epic/EpicCare Requests           • My Applications         Enhancements to this feature include the ability to mo<br>an account after an existing user and clarification of m<br>Synchronize Your Passwords |                                              |                                                                 | o model<br>of many                                           | Add/Modify/Revoke Application Access     Change Challenge Response     View my recent requests     Related Sites |           | Accounts, ESOs<br>and Physical<br>Access here                    |      |                   |
| Wy Profile     Unlock UPMC Network (NTID) Account     New Firewall Exception     Update Personal Data                                                                                                    | oreferences                                  | <b>here</b>                                                     | nt Alerts.                                                   |                                                                                                    |           | My Hub     Infonet     Help Desk Account Administration          |      |                   |
| • Security                                                                                                    | _                                            |                                                                 |                                                              |                                                                                                    |           | Work Queue Administration     Work Queue     Work Queue Reports  |      |                   |

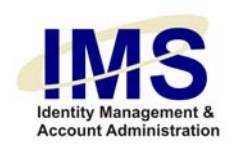

### What's New

This section contains information on system updates such as enhancements and new features:

# What's New

### Improved Look & Feel

Welcome to the new IMS interface! You'll notice a difference in the look of many IMS pages with our new, more user-friendly design. Getting Started

### Epic/EpicCare Requests

Enhancements to this feature include the ability to model an account after an existing user and clarification of many fields in the Account Request form.

### Alerts

Here you can view system reminders and action items such as non-employee renewals and upcoming performance reviews:

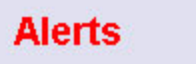

· You have no current Alerts.

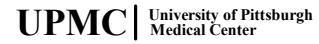

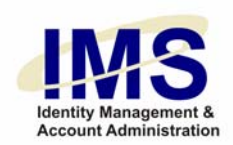

### Favorites

Your Favorites appear on the startup page:

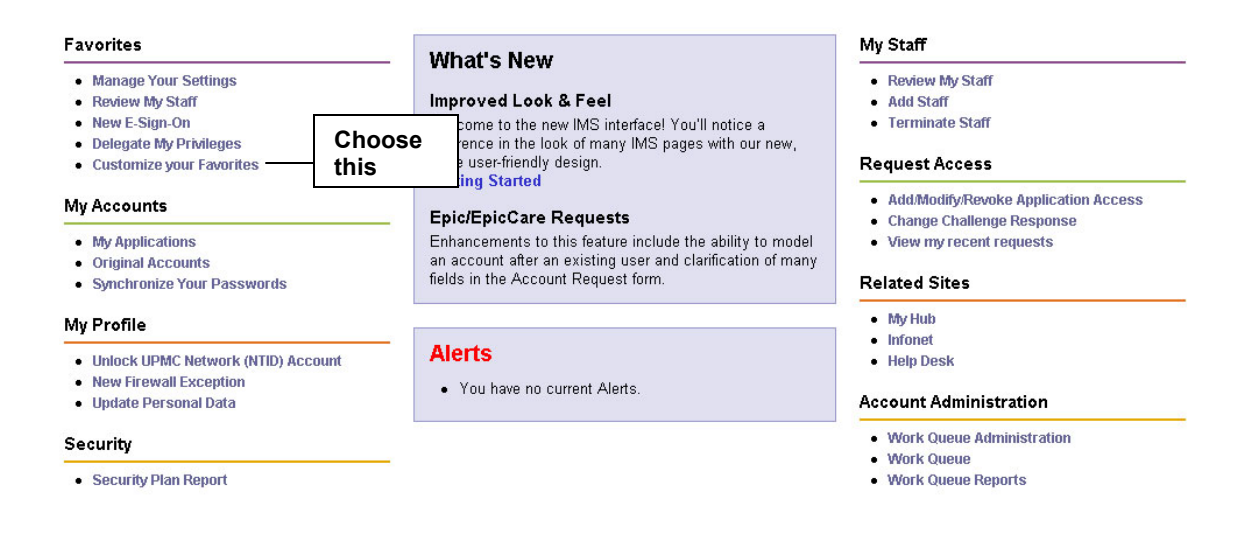

To personalize the items that appear under **Favorites**, choose **Customize your Favorites**.

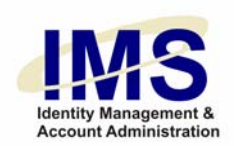

The following screen will appear:

| E-Sign-On ID    | proughi261             |            |
|-----------------|------------------------|------------|
|                 | produjeon              |            |
|                 |                        |            |
|                 |                        |            |
|                 | Select A Menu Header 💌 |            |
| Links Available | Selected Favorites     | 1          |
|                 |                        | De         |
|                 |                        | Del        |
|                 |                        |            |
|                 |                        | So<br>Ord  |
|                 |                        | t          |
|                 |                        |            |
|                 |                        | l <b>↓</b> |

#### . .. .....

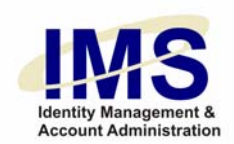

### My Accounts

My

 Request Access Security Sentillion Sign-On

Click on **My Accounts** to view links to your UPMC applications and to perform actions such as synchronization and delegation:

| Account Administration     Application Maintenance | 1 My Applications<br>View a detailed list of your LIBMC accounts | 4 Delegate My Privileges<br>Grant another user normission to make account |
|----------------------------------------------------|------------------------------------------------------------------|---------------------------------------------------------------------------|
| Menu                                               | view a detailed list of your of two accounts.                    | requests on your behalf.                                                  |
| Eirowall Excention                                 | 2 Original Accounts                                              |                                                                           |
| Hein Desk                                          | Original Accounts                                                | 5 Delegate My Privileges                                                  |
| HRIS Menu                                          |                                                                  | Grant a user permission to make account requests                          |
| IMS Administration                                 | 3 Synchronize Your Passwords                                     | on your benan.                                                            |
| Morning Reports                                    | Synchronize your passwords for desired                           |                                                                           |
| My Accounts                                        | applications.                                                    |                                                                           |
| My Profile                                         |                                                                  |                                                                           |
| My Profile                                         |                                                                  |                                                                           |
| My Staff                                           |                                                                  |                                                                           |
| Projects                                           |                                                                  |                                                                           |
| <ul> <li>Related Sites</li> </ul>                  |                                                                  |                                                                           |

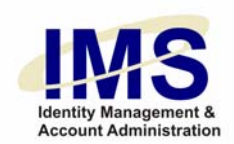

### My Profile

Click on My Profile to perform maintenance on key IMS accounts and to set display preferences for your Startup page:

|       | -   |   |   |   |   |
|-------|-----|---|---|---|---|
| Mν    | м   | e | n | u | s |
| IVI V | 141 | e |   | u | - |

### My Profile (formerly Employee Menu)

- Account Administration
- Application Maintenance
- Menu
- Compliance Firewall Exception
- Help Desk
- HRIS Menu
- IMS Administration Morning Reports
- My Accounts My Profile
- My Profile
- My Staff
- Projects
- Related Sites
- Request Access
- Security
- Sentillion Sign-On

- Unlock UPMC Network (NTID) Account 1 Confirm your identification in IMS to unlock your UPMC Network account.
- 2 New Firewall Exception Submit a request for an exception to a firewall configuration.
- 3 Update Personal Data Change your office contact information (i.e., address, telephone number).
- 4 Change E-Sign-On Identity Change the name of your ESO ID (e.g., from smithrw to jonesrw after a marriage).
- 5 Set Data Preference Set Data Preference
- 6 My System Security Plans My System Security Plans
- Manage Your Settings 7 Set display preferences for your Startup page.

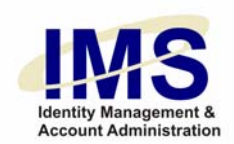

### My Staff

Under the **My Staff** menu, you can perform tasks such as non-employee renewals and performance reviews. You can also add and terminate staff:

#### My Menus

#### My Staff

or her.

- Account Administration
- Application Maintenance
- Menu
- Compliance
- Firewall ExceptionHelp Desk
- Help Desk
   HRIS Menu
- IMS Administration
- Morning Reports
- My Accounts
- My Profile
- My Profile
- My Staff
- Projects
- Related Sites
- Request Access
- Security
- Sentillion Sign-On

1 Review My Staff Review account privileges for your staff (i.e., employees and sponsored non-employees).

2 Add Staff Create an identity for an employee or sponsored non-employee in order to process requests for him

3 Terminate Staff Revoke or terminate al/IMS-controlled accounts. 4 Modify Staff Demographics Make changes to employee and sponsored nonemployee information (e.g., job title, hospital affiliation).

- 5 Admin Revoke (Terminate) All Account Access Admin Revoke (Terminate) All Account Access
- 6 Renew Expiring Non-Employees Renew non-employee accounts that are ready to expire.

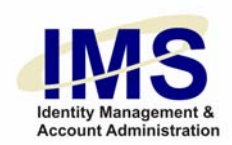

### **Request Access**

Click on the **Request Access** menu to make account requests and perform related tasks:

| My Menus                                                    | Request Access (formerly Application Request Menu)                                                                                                    |  |  |  |  |  |
|-------------------------------------------------------------|----------------------------------------------------------------------------------------------------|--|--|--|--|--|
| Account Administration     Application Maintenance     Menu | 1 Add/Modify/Revoke Application Access 7 Sentillion Sign On<br>Request the addition of a new account or to 8 Sentillion Sign On<br>modify/revoke an existing account for employees and                                                                                                    |  |  |  |  |  |
| Compliance     Firewall Exception     Help Desk             | sponsored non-employees that have a UPMC E-<br>Sign-On.<br>Sign-On.<br>Sign-On.<br>Sign-On.<br>Sign-On.<br>Sign-On<br>Create an ESO for an employee or sponsored non-<br>employee. The ESO provides access to IMS, My HUB                                                                                                    |  |  |  |  |  |
| HRIS Menu     IMS Administration     Morning Deports        | 2 Change Challenge Response and other administrative systems.<br>Update your secret question and answer, which are                                                                                                    |  |  |  |  |  |
| Morning Reports     My Accounts     My Profile              | tool replaces the need for Social Security numbers.<br>Any user that already has an identity established and<br>the security in the security is a security in the security is a security in the security is a security in the security is a security in the security is a security in the security is a security in the security is a security in the security is a security in the security is a security in the security is a security in the security is a security in the security in the security is a security in the security is a security in the security in the security is a security in the security is a security in the security in the security in the security is a security i |  |  |  |  |  |
| My Profile     My Staff                                     | 3 View my recent requests<br>Look up the status of your account requests.                                                                                                    |  |  |  |  |  |
| Projects     Related Sites                                  | 4 Change E-Sign-On Identity<br>Change E-Sign-On Identity<br>Change E-Sign-On Identity                                                                                                    |  |  |  |  |  |
| Request Access     Security                                 | New Service Account                                                                                                    |  |  |  |  |  |
| Sentillion Sign-On                                          | Request a service account for system access to the UPMC network, shared folders, department calendars and mailboxes.                                                                                                    |  |  |  |  |  |

6 Sentillion Sign On Sentillion Sign On

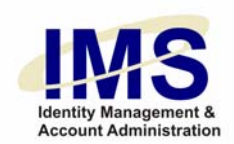

### **Related Sites**

The Related Sites menu contains links to other UPMC Web sites where you can access necessary information:

#### My Menus

#### **Related Sites**

#### Account Administration

- Application Maintenance
- Menu
- Compliance
- Firewall Exception
- Help Desk
- HRIS Menu
- IMS Administration • Morning Reports
- My Accounts
- My Profile
- My Profile
- My Staff
- Projects
- Related Sites
- Request Access
- Security
- Sentillion Sign-On

- 1 My Hub Access the Human Resources site for UPMC employees. (You will be logged out of IMS)
- 2 Infonet
- View general information for UPMC employees and sponsored non-employees.

3 Help Desk Connect to the ISD Help Desk site for information on the UPMC computer and network environment, online forms for ISD services and solutions for common technology problems.

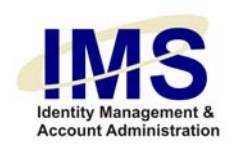

### Compliance

The **Compliance** menu provides access to Risk Assessment for UPMC applications:

| wy wenus                                                                                                    | Compliance (formerly com                           | pliance menu | y                                                |  |
|----------------------------------------------------------------------------------------------------|----------------------------------------------------|--------------|--------------------------------------------------|--|
| Account Administration     Application Maintenance     Menu     Commission                                                                                                    | 1 Risk Assessment<br>Risk Assessment               | 3            | Risk Assessment Report<br>Risk Assessment Report |  |
| <ul> <li>Compliance</li> <li>Firewall Exception</li> <li>Help Desk</li> <li>HRIS Menu</li> <li>IMS Administration</li> <li>Morning Reports</li> <li>My Accounts</li> <li>My Profile</li> <li>My Profile</li> <li>My Staff</li> <li>Projects</li> <li>Related Sites</li> <li>Request Access</li> <li>Security</li> <li>Sentillion Sign-On</li> </ul> | 2 Risk Assessment Lookup<br>Risk Assessment Lookup |              |                                                  |  |

### Logoff

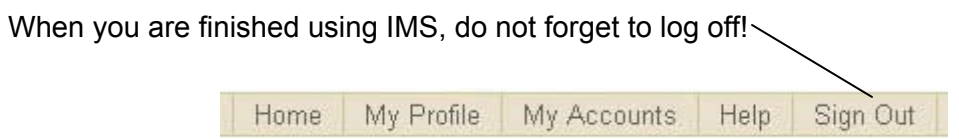

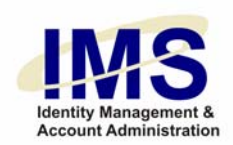

## **Document Information**

Subject: IMS Login and Menus

Title: Quick Guide - Getting Started With the New IMS Interface

Subtitle:

Deliverable ID:

Date/Revision: 10/21/2006; Rev: 1

Author/Department: Laura Protzman/ISG

Audience: UPMC staff

Intent: To familiarize users with the updated IMS interface

Related Documents: